# Recuperação de imagem AP802

# Contents

Introduction Exemplo de log CLI do roteador Conteúdo da flash do roteador Reformatando a flash do AP Conectar ao AP802 Copiar o IOS do AP na flash do roteador Extrair IOS AP Configurar o AP para inicializar a nova imagem do IOS Limpe a memória flash do roteador e configure para o modo autônomo Como saber se um ISR tem AP801 ou AP802

# Introduction

Este documento mostra como executar a recuperação de imagem de ponto de acesso em um ISR (Integrated Services Router) com um AP802 incorporado. O método descrito aqui baseia-se no fato de que a partição flash do AP802 é diretamente acessível a partir do roteador do host. Esta técnica não pode ser usada de um roteador com um AP801 incorporado; nessas plataformas, você precisará executar a recuperação de imagem do AP (access point) a partir do console do AP801 (bootloader.) (Como saber se você tem um AP801 ou AP802).

# Exemplo de log CLI do roteador

O exemplo abaixo foi executado em um 819HWD executando IOS (Sistema Operacional de Internetwork) 15.2(4)M5.

### Conteúdo da flash do roteador

```
819HWD#dir all-filesystems
[ ... ]
Directory of flash:1:/
2 -rw- 100041 Aug 1 2014 19:37:46 +00:00 event.log
25 -rw- 215 Sep 15 2014 17:17:38 +00:00 env_vars
4 -rw- 125729 Aug 1 2014 12:29:16 +00:00 event.capwap
5 -rw- 281 Jun 9 2014 23:28:12 +00:00 info
6 -rw- 8216 Sep 15 2014 17:17:50 +00:00 private-multiple-fs
7 drw- 0 Dec 26 2013 19:52:46 +00:00 ap802-rcvk9w8-mx
17 -rw- 3072 Dec 26 2013 20:02:30 +00:00 cpconfig-ap802.cfg
3 -rw- 0 Sep 15 2014 17:18:02 +00:00 private-config
19 -rw- 64 Jun 25 2014 23:12:10 +00:00 sensord_CSPRNG1
20 -rw- 64 Jun 24 2014 23:21:44 +00:00 sensord_CSPRNG0
21 drw- 0 Jul 31 2014 18:29:32 +00:00 configs
```

#### Reformatando a flash do AP

O flash:1: filesystem é a partição usada pelo AP802. Em nosso teste, formataremos esse sistema de arquivos para limpá-lo e, em seguida, reinicializaremos o AP802 para que ele seja inicializado no carregador de inicialização do AP. (Nota: não reformate a flash do AP a menos que necessário - isso é feito aqui para fins ilustrativos.)

819HWD#format flash:1:/ Format operation may take a while. Continue? [confirm]y Format operation will destroy all data in "flash:1:". Continue? [confirm]y Format: All system sectors written. OK ... Format: Total sectors in formatted partition: 80801 Format: Total bytes in formatted partition: 41370112 Format: Operation completed successfully. Format of flash:1: complete 819HWD#service-module wlan-ap 0 reset Use reset only to recover from shutdown or failed state AP config will not be saved Do you want to reset?[confirm]y Trying to reload Service Module wlan-ap0. Pause - wait for open files to finish... 819HWD# \*Sep 15 17:28:30.232: %SECONDCORE-5-BOOTSTAGE: ROMMON on 2nd core UP \*Sep 15 17:28:30.248: %SECONDCORE-5-BOOTSTAGE: AP-BOOTLOADER on 2nd core UP

#### Conectar ao AP802

Conecte-se ao console do AP802 para verificar se sua memória flash agora está vazia.

819HWD#service-module wlan-ap 0 session Trying 192.168.148.8, 2002 ... Open Connecting to AP console, enter Ctrl-^ followed by x, then "disconnect" to return to router prompt ap: dir flash: Directory of flash:/ 41168896 bytes available (139264 bytes used) ap: Ctrl-^x 819HWD#disco Closing connection to 192.168.148.8 [confirm]y

#### Copiar o IOS do AP na flash do roteador

Copie o tronco IOS desejado de um servidor TFTP (Trivial File Transfer Protocol) na partição flash principal do roteador. Nesse caso, usamos ap802-k9w7-tar.152-4.JB5.tar, que é IOS autônomo 15.2(4)JB5. (Consulte o artigo <u>Understanding Access Point IOS Images</u>.)

13834240 bytes copied in 46.368 secs (298357 bytes/sec)

### **Extrair IOS AP**

Desagrupe o tronco na flash do AP (flash:1:), usando o comando archive tar /xtract.

```
819HWD#archive tar /xtract ap802-k9w7-tar.152-4.JB5.tar flash:1:
extracting info (282 bytes)
ap802-k9w7-mx.152-4.JB5/ (directory)
ap802-k9w7-mx.152-4.JB5/html/ (directory)
[ ... ]
extracting info.ver (282 bytes)
819HWD#dir flash:1:
Directory of flash:1:/
4 -rw- 282 Sep 15 2014 17:31:40 +00:00 info
5 drw- 0 Sep 15 2014 17:31:42 +00:00 ap802-k9w7-mx.152-4.JB5
199 -rw- 282 Sep 15 2014 17:33:38 +00:00 info.ver
```

41308160 bytes total (26963968 bytes free)

### Configurar o AP para inicializar a nova imagem do IOS

Use o console para acessar o carregador de inicialização do AP802 e configure-o para inicializar a imagem do IOS. Observe que a imagem do IOS do AP é normalmente chamada de flash:/*platform-featureset-mx.version/platform-featureset-mx-version*. Em seguida, inicialize o AP IOS.

819HWD#service-module wlan-ap 0 session Trying 192.168.148.8, 2002 ... Open

ap: dir flash: Directory of flash:/

4 -rw- 282 ap802-k9w7-mx.152-4.JB5 set BOOT flash:/ap802-k9w7-mx.152-4.JB5/ap802-k9w7-mx.152-4.JB5

\*Sep 15 17:37:37.435: %WLAN\_AP\_SM-6-UNIFIED\_IMAGE: Embedded AP will change boot image to mini-IOS also called LWAPP recovery Please check router config to ensure connectivity between WLC and AP Use service-module wlan-ap 0 reload to boot up mini-IOS image on AP Save the autonomous configuration file with a file name other than flash:[config.txt] as it will be erased upon AP reload

Ctrl-^x 819HWD#disco Closing connection to 192.168.148.8 [confirm]y 819HWD#

#### Limpe a memória flash do roteador e configure para o modo autônomo

Agora, exclua o tronco da memória flash do roteador, pois ele não é mais necessário. Enderece também a mensagem "WLAN\_AP\_SM-6-UNIFIED\_IMAGE", que indica que o roteador acha que o AP deve estar executando o IOS leve, então precisamos usar o **comando service-module-wlan** *n* **botimage** para informar ao roteador que o AP está executando autônomo (ou leve).

819HWD#del flash:/ap802-k9w7-tar.152-4.JB5.tar Delete filename [ap802-k9w7-tar.152-4.JB5.tar]? Delete flash:/ap802-k9w7-tar.152-4.JB5.tar? [confirm] 819HWD#conf t Enter configuration commands, one per line. End with CNTL/Z. 819HWD(config)#service-module wlan-ap 0 bootimage autonomous 819HWD(config)#end 819HWD#wri Building configuration...[OK]

Como saber se um ISR tem AP801 ou AP802

P: Como você sabe se um ISR tem um AP801 ou um AP802?

A1. Faça um show version no AP.

A2. <u>http://www.cisco.com/c/en/us/products/routers/800-series-routers/brochure-listing.html</u> > Quadro comparativo do ISR Cisco 800 Series